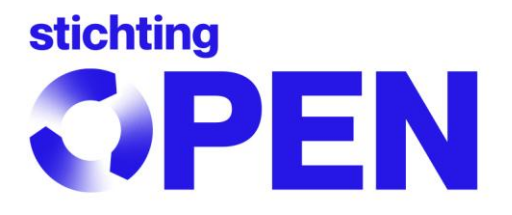

# Handleiding myOPEN 2.0

# Inhoudsopgave

- 1. Account
  - 1.1. Inloggen
  - 1.2. Uitloggen
  - 1.3. Bedrijfsgegevens
  - 1.4. Overeenkomsten
  - 1.5. Servicepunten
  - 1.6. Contactpersonen
    - 1.6.1. Contactpersoon wijzigen
    - 1.6.2. Contactpersoon toevoegen
    - 1.6.3. Rollen contactpersonen
  - 1.7. Adressen
    - 1.7.1. Adres wijzigen
    - 1.7.2. Adres toevoegen
  - 1.8. Accountbeheer als Compliance Bureau of Consultant
- 2. Reporting
  - 2.1. Inloggen
  - 2.2. Uitloggen
  - 2.3. Opgave starten
  - 2.4. Opgave invullen
    - 2.4.1. Stap 1: gegevens controleren
      - 2.4.1.1. Gegevens aanpassen
    - 2.4.2. Stap 2: opgave invullen
      - 2.4.2.1. Handmatig invullen
      - 2.4.2.2. Excel-bestand uploaden
        - 2.4.2.2.1. Opmaak van het Excel-bestand
    - 2.4.3. Stap 3: opgave controleren
  - 2.5. Nulopgave
  - 2.6. Vereenvoudigde opgave
  - 2.7. Een opgave corrigeren
  - 2.8. Facturatie
  - 2.9. Exportopgave
  - 2.10. Reporting als Compliance Bureau of Consultant
- 3. Contact opnemen met Stichting OPEN

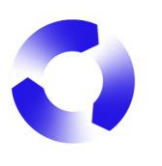

# 1. Account

# 1.1. Inloggen

Om in te loggen op jouw account in myOPEN 2.0 ga je naar <u>https://account.stichting-open.org/</u> en vul je jouw e-mailadres en wachtwoord in. Als je het wachtwoord bent vergeten klik je op de blauwe tekst Wachtwoord vergeten en vul je jouw e-mailadres in zodat je per e-mail een nieuwe uitnodiging ontvangt om een wachtwoord te registreren.

|   |                                                                   | OPEN |
|---|-------------------------------------------------------------------|------|
|   | Inloggen op MyOpen                                                |      |
|   | E-mailadres                                                       |      |
|   | hendrik@hetpluspunt.nl                                            |      |
| 1 | Wachtwoord                                                        |      |
|   | Toon                                                              |      |
|   | Inloggen                                                          |      |
|   | Nog geen account? Doe de registratiecheck.<br>Wachtwoord vergeten |      |

Is het gelukt om in te loggen dan kom je meteen op de pagina met alle bedrijfsgegevens van jouw account. Bovenin de pagina zie je de verschillende tabbladen waaruit jouw account bestaat. Welke tabbladen je ziet kan afwijken afhankelijk van de rol die jouw organisatie heeft bij Stichting OPEN.

# 1.2. Uitloggen

Om uit te loggen van het account klik je op jouw initialen die rechtsboven in het scherm staan. In het schermpje dat verschijnt klik je vervolgens op Uitloggen.

| Bedrijfsgegevens Overeenkomsten Servicepunten Contactpersonen Adressen |            | HB                                                                                     |
|------------------------------------------------------------------------|------------|----------------------------------------------------------------------------------------|
| Batterijenfabriek Het Pluspunt                                         | Wijzigen   | Ingelogd als Hendrik Heriaad<br>namens Batterijentabrigt fet<br>Pluspunt (RL00045ør9). |
| Algemeen<br>Naam                                                       | KVK nummer | Uitloggen                                                                              |
| Batterijenfabriek Het Pluspunt                                         | 45829248   |                                                                                        |

# 1.3. Bedrijfsgegevens

Op het tabblad Bedrijfsgegevens kun je de bedrijfsgegevens bekijken. Als je als contactpersoon (ook) de rol *Beheerder* hebt (zie 1.6 <u>Contactpersonen</u>), kun je de bedrijfsgegevens ook aanpassen als dat nodig is.

| - 1 |     |
|-----|-----|
|     | £., |

| PEN | Bedrijfsgegevens Overeenkomsten | Servicepunten Contactpersonen Adres | sen                 |                        |   | H |
|-----|---------------------------------|-------------------------------------|---------------------|------------------------|---|---|
|     |                                 | Batterijenfabriek Het Plus          | punt                | Wijzigen               | ] |   |
|     |                                 | Algemeen<br>Naam                    |                     | KVK nummer             |   |   |
|     |                                 | Batterijenfabriek Het Pluspunt      |                     | 45829248               |   |   |
|     |                                 | Telefoonnummer                      | Website (Optioneel) | Taal                   |   |   |
|     |                                 | 0659365946                          |                     | NL                     |   |   |
|     |                                 |                                     |                     |                        |   |   |
|     |                                 | Financieël<br>IBAN                  | Bic/Swift-code      | BTW-nummer (Optioneel) |   |   |
|     |                                 | NL20INGB0001234567                  | INGBNL2A            | NL000099998B57         |   |   |
|     |                                 | Factuuremail (Optioneel)            | Factuurtaal         |                        |   |   |
|     |                                 | factuur@hetpluspunt.nl              | NL                  |                        |   |   |

Wil je gegevens aanpassen, dan klik je op de knop rechtsboven: Wijzigen. Vervolgens worden alle velden wit en kun je deze aanpassen. Zijn de aanpassingen gedaan, dan klik je op de knop Opslaan om deze definitief te maken. Om aanpassing(en) te annuleren klik je op de knop Annuleren.

| <b>OPEN</b> | Bedrijfsgegevens | Overeenkomsten | Servicepunten Contactpersonen Adre                                                 | ssen                |   |                                          |           |  | нн |
|-------------|------------------|----------------|------------------------------------------------------------------------------------|---------------------|---|------------------------------------------|-----------|--|----|
|             |                  |                | Batterijenfabriek Het Plus                                                         | punt                |   | Opsiaan                                  | Annuleren |  |    |
|             |                  |                | Algemeen<br>Naam<br>Batterijenfabriek Het Pkuspunt<br>Telefoonnummer<br>0659365946 | Website (Optionael) |   | KVK nummer<br>45829248<br>Taal<br>NL     | :         |  |    |
|             |                  |                | Financieël<br>IBAN<br>NL20INGB0001234567                                           | Bic/Swift-code      |   | BTW-nummer (Optioneel)<br>NL000099998857 |           |  |    |
|             |                  |                | Factuuremail (Optioneel)<br>factuur@hetpluspunt.nl                                 | Factuurtaal<br>NL   | ÷ |                                          |           |  |    |

Als je wijzigingen opslaat en niet alle verplichte velden zijn ingevuld dan krijg je de melding *Bedrijfsgegevens konden niet worden gewijzigd* en de verplichte velden krijgen een rood kader met extra informatie.

| Financieël            |                                               |        |
|-----------------------|-----------------------------------------------|--------|
| IBAN                  | Bic/Swift-code                                | BTW-nu |
|                       | Sedrijfsgegevens konden niet worden gewijzigd | ×      |
|                       |                                               |        |
| IBAN is niet valide 🖄 | Bic/Swift-code niet valide                    |        |

Deze verplichte velden moeten dan eerst correct ingevuld worden vooraleer de gegevens opgeslagen kunnen worden.

Let op! Het KVK-nummer is niet te wijzigen. Neem contact op met Stichting OPEN.

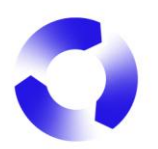

# 1.4. Overeenkomsten

Afhankelijk van de aard van de samenwerking die jouw organisatie heeft met Stichting OPEN kunnen er afspraken zijn geborgd in één of meerdere overeenkomsten. Deze kun je terugvinden onder het tabblad Overeenkomsten.

Tijdelijke informatie: door een bug in het systeem zie je mogelijk geen of niet alle overeenkomsten. Hier wordt hard aan gewerkt om dit op te lossen.

Via dit overzicht kun je actieve overeenkomsten downloaden in PDF-formaat. Klik hiervoor op het icoontje achter de desbetreffende overeenkomst. De download start automatisch.

| Overeenkomsten Servicepunten Contactpersonen Adressen |             |           | <      | HH |
|-------------------------------------------------------|-------------|-----------|--------|----|
| Overeenkomsten                                        |             |           |        |    |
| Naam                                                  | Startdatum  | Einddatum | Status |    |
| Alvalbeheerbijdrageovereenkomst (ABBO)Batterijen      | 11 nov 2024 | -         | Actief |    |
|                                                       |             |           |        |    |
|                                                       |             |           |        |    |
|                                                       |             |           |        |    |

Indien een akkoord vereist is, kan via dit overzicht een overeenkomst ook ondertekend worden; daarmee wordt de achterliggende regeling actief gemaakt. Dit is terug te zien aan de status van de overeenkomst: is een overeenkomst namelijk actief, dan zal deze de ook status *Actief* hebben.

Om een overeenkomst te tekenen, klik je op de knop Ondertekenen; er opent zich een pop-up waar een vinkje gezet kan worden. Is het vinkje gezet, klik je op de knop Bevestigen om de overeenkomst definitief te ondertekenen en actief te maken.

|                      | Bedrijfsgegevens Overeer         | komsten Servicepu                                                                    | nten Contactper                                                                                         | sonen Adressen                                        |            |   | BS |
|----------------------|----------------------------------|--------------------------------------------------------------------------------------|----------------------------------------------------------------------------------------------------|-------------------------------------------------------|------------|---|----|
| Overeenko            | msten                            |                                                                                      |                                                                                                    |                                                       |            |   |    |
| Naam                 |                                  |                                                                                      | Startdatum                                                                                              | Einddatum                                             | Status     |   |    |
| Deelnemersovereenl   | komst exportteruggave batterijen | Stichting OPEN                                                                       | 5 mrt 2025                                                                                              | -                                                     | Aangemaakt |   |    |
| Afvalbeheerbijdrageo | overeenkomst (ABBO)Batterijen    |                                                                                      | 24 dec 2024                                                                                             | -                                                     | Actief     | Ł |    |
|                      |                                  | Overeenkon<br>Door te klikken<br>overeenkomst.<br>Ik bevestig<br>onderteken<br>Beves | <b>nst onderteken</b><br>op het vinkje ga je al<br>dat ik het contract he<br>en.<br>t <mark>igen</mark> | en<br>kkoord met de<br>ab gelezen en wil<br>Annuleren | ×          |   |    |

Let op! Om een nieuwe overeenkomst af te kunnen sluiten dien je eerst contact op te nemen met Stichting OPEN.

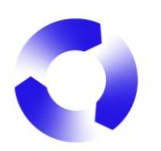

# 1.5. Servicepunten

Tijdelijke informatie: deze informatie is nog niet actief en zal geactiveerd worden zodra de migratie van onze afdeling Operations heeft plaatsgevonden.

# 1.6. Contactpersonen

De gebruikers die toegang hebben tot het account worden beheerd in het tabblad Contactpersonen. In dit overzicht kunnen bestaande gebruikers worden beheerd en nieuwe gebruikers worden toegevoegd door de contactpersoon met de rol *Beheerder*. Een contactpersoon die niet de rol *Beheerder* heeft, kan alleen zijn eigen gegevens (m.u.v. de rol(len)) aanpassen. Indien er nog geen contactpersoon aanwezig is met de rol *Beheerder* neem dan contact op met Stichting OPEN.

| OPEN Bedrijfsgegevens Overeenkomsten Servicepunten Conta | ctpersonen Adressen    |            |                               |               |                     | НН       |
|----------------------------------------------------------|------------------------|------------|-------------------------------|---------------|---------------------|----------|
| Contactpersonen                                          |                        |            |                               |               | + Contactpersoon to | pevoegen |
| Naam                                                     | Email                  | Telefoon   | Rollen                        | Servicepunten | Taal                |          |
| Hendrik Herlaad                                          | hendrik@hetpluspunt.nl | 0659365946 | Producent.batterijen.+.1.meer | -             | Nederlands          | :        |
|                                                          |                        |            |                               |               |                     |          |
|                                                          |                        |            |                               |               |                     |          |
|                                                          |                        |            |                               |               |                     |          |

# 1.6.1. Contactpersoon wijzigen

Om een bestaande contactpersoon te wijzigen klik je eerst op de drie puntjes die achter de desbetreffende contactpersoon staan. Er verschijnt vervolgens een menu met opties, waaronder Wijzigen. Klik hierop om de details van de contactpersoon te zien en te wijzigen.

| Correction Dedrijfsgegevens Overeenkomsten Servicepunten Cor | tactpersonen Adressen  |            |                               |               | H                          |
|--------------------------------------------------------------|------------------------|------------|-------------------------------|---------------|----------------------------|
| Contactpersonen                                              |                        |            |                               |               | + Contactpersoon toevoegen |
| Naam                                                         | Email                  | Telefoon   | Rollen                        | Servicepunten | Taal                       |
| Hendrik Herlaad                                              | hendrik@hetpluspunt.nl | 0659365946 | Producent batterijen + 1 meer | -             | Nederlands :               |
|                                                              |                        |            |                               |               | Wijzigen                   |
|                                                              |                        |            |                               |               | Ontkoppelen                |
|                                                              |                        |            |                               |               |                            |

In de detailpagina zijn alle invulvelden direct aan te passen. Om de wijzigingen definitief te maken klik je op de knop Opslaan. Om wijzigingen te annuleren klik je op de knop Annuleren.

| OPEN | Bedrijfsgegevens | Overeenkomsten | Servicepunten | Contactpersonen | Adresser | n                      |   |                   |  | нн |
|------|------------------|----------------|---------------|-----------------|----------|------------------------|---|-------------------|--|----|
|      |                  |                | Hendrik H     | lerlaad         |          |                        |   | Annuleren Opslaan |  |    |
|      |                  |                | Voornaam      |                 |          | Tussenvoegsel          |   | Achternaam        |  |    |
|      |                  |                | Hendrik       |                 |          |                        |   | Herlaad           |  |    |
|      |                  |                | Functie       |                 |          | Email                  |   | Telefoonnummer    |  |    |
|      |                  |                | Consultant    |                 |          | hendrik@hetpluspunt.nl |   | 0659365946        |  |    |
|      |                  |                |               |                 |          | Rol(len)               |   | Taal              |  |    |
|      |                  |                |               |                 |          | Basis                  | î | NL                |  |    |
|      |                  |                |               |                 |          | Beheerder              |   |                   |  |    |
|      |                  |                |               |                 |          | Financieel operations  |   |                   |  |    |
|      |                  |                |               |                 |          |                        | Ŧ |                   |  |    |

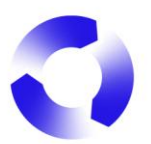

Als je wijzigingen opslaat en niet alle verplichte velden zijn ingevuld dan krijg je de melding *Contactpersoon kon niet worden gewijzigd* en de verplichte velden krijgen een rood kader met extra informatie.

| Functie                 | I           | Email                                    | Tele |
|-------------------------|-------------|------------------------------------------|------|
|                         |             |                                          | 31   |
| Dit veld is verplicht A |             |                                          |      |
|                         | I           | Rol(len)                                 | Taa  |
|                         |             | Basis                                    | Ň    |
|                         |             | Beheerder                                |      |
|                         |             | Communicatie                             |      |
|                         |             | Financieel operations                    |      |
|                         | $\otimes$ ( | Contactpersoon kon niet worden gewijzigd | ×    |

Deze verplichte velden moeten dan eerst correct ingevuld worden vooraleer de gegevens opgeslagen kunnen worden.

Let op! Omdat een contactpersoon wordt bepaald door het gekoppelde e-mailadres is het niet mogelijk om het e-mailadres te wijzigen. Je dient in dat geval een nieuwe contactpersoon aan te maken.

# 1.6.2. Contactpersoon toevoegen

Een nieuwe contactpersoon toevoegen aan het account gebeurt ook via het Contactpersonen overzicht. Je klikt hiervoor op de knop + Contactpersoon toevoegen. Er opent zich vervolgens een nieuw scherm waar je alle gegevens kunt invullen. Zijn alle gegevens ingevuld, dan klik je op de knop Opslaan om de nieuwe contactpersoon definitief te maken. Er wordt direct een uitnodiging naar het e-mailadres van de nieuwe contactpersoon verzonden waarmee het eigen wachtwoord geregistreerd kan worden. De nieuwe contactpersoon staat ook al meteen in het contactpersonen overzicht.

| Correction Servicepunten Con | actpersonen Adressen   |            |                               |               |                  | HH        |
|------------------------------|------------------------|------------|-------------------------------|---------------|------------------|-----------|
| Contactpersonen              |                        |            |                               |               | + Contactpersoon | toevoegen |
| Naam                         | Email                  | Telefoon   | Rollen                        | Servicepunten | Taal             |           |
| Hendrik Herlaad              | hendrik@hetpluspunt.nl | 0659365946 | Producent batterijen.±.1.meer | -             | Nederlands       | i.        |
|                              |                        |            |                               |               |                  |           |

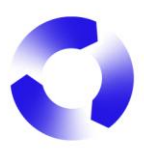

| OPEN | Bedrijfsgegevens | Overeenkomsten | Servicepunten | Contactpersonen Adresse | an                    |   |                |   |
|------|------------------|----------------|---------------|-------------------------|-----------------------|---|----------------|---|
|      |                  |                | Nieuwe ge     | ebruiker                |                       |   |                |   |
|      |                  |                | Voornaam      |                         | Tussenvoegsel         |   | Achternaam     |   |
|      |                  |                | Functie       |                         | Fmail                 |   | Telefoonnummer |   |
|      |                  |                |               |                         | 5                     |   |                |   |
|      |                  |                |               |                         | Rol(len)              |   | Taal           |   |
|      |                  |                |               |                         | Basis                 | Î | NL             | ~ |
|      |                  |                |               |                         | Communicatie          | • |                |   |
|      |                  |                |               |                         | Financieel operations |   |                |   |
|      |                  |                |               |                         |                       |   | Opsiaan        |   |

# 1.6.3. Rollen contactpersonen

De contactpersonen kunnen verschillende rollen vervullen binnen een account. Omdat sommige gegevens gevoelig kunnen zijn om met andere collega's te delen is het mogelijk om de bevoegdheden in jouw account te verdelen door het toekennen van rollen aan verschillende contactpersonen.

De rol(len) die een contactpersoon heeft bepalen dus wat deze contactpersoon kan en mag doen in het account:

- Beheerder: contactpersoon heeft alle bevoegdheid in het account.

- Financieel producent apparaten: contactpersoon in het kader van facturatie met betrekking tot opgaven van op de markt gebrachte apparaten en/of lampen.

- Financieel producent batterijen: contactpersoon in het kader van facturatie met betrekking tot opgaven van op de markt gebrachte batterijen en/of fiets-accu's.

- Producent apparaten: contactpersoon die verantwoordelijk is voor het doen van de opgaven van op de markt gebrachte apparaten en/of lampen.

- Producent batterijen: contactpersoon die verantwoordelijk is voor het doen van de opgaven van op de markt gebrachte batterijen en/of fiets-accu's.

- Tekenbevoegd: contactpersoon die een overeenkomst mag accorderen.

Let op! Rollen die niet relevant zijn voor het doen van een opgave worden hier buiten beschouwing gelaten.

# 1.7. Adressen

Een overzicht van verschillende adressen binnen een organisatie kun je vinden onder het tabblad Adressen. In dit overzicht kunnen de verschillende adressen beheerd worden door de contactpersoon met de rol *Beheerder*.

| TEN Bedrijtsgege     | ens Overeenkomsten Service | punten Contactpersonen Adressen |                                     | ĤB                |
|----------------------|----------------------------|---------------------------------|-------------------------------------|-------------------|
| Adressen             |                            |                                 |                                     | + Adres toevoegen |
| Straat               |                            | Postcode                        | Туре                                |                   |
| Lijnbaansgracht 190H |                            | 1016XA, Amsterdam, NL           | Hooldadres, Postadres, Factuuradres | ÷                 |
|                      |                            |                                 |                                     |                   |
|                      |                            |                                 |                                     |                   |
|                      |                            |                                 |                                     |                   |

Binnen elk account dient altijd een Hoofdadres, een Postadres en een Factuuradres bekend

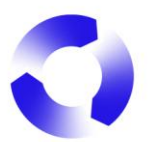

te zijn. Hetzelfde adres mag voor alle drie de doelen gebruikt worden, maar deze kan ook per doel verschillen. Welk adres voor welk doel gebruikt wordt kun je ook in het overzicht terugzien.

# 1.7.1. Adres wijzigen

Om een adres te wijzigen klik je op de drie puntjes achter het desbetreffende adres. Er verschijnt een menu met opties, waaronder Wijzigen. Als je hierop klikt opent zich een nieuw scherm waar wijzigingen op het adres kunnen worden gedaan.

| OPEN                 | Bedrijfsgegevens | Overeenkomsten | Servicepunten | Contactpersonen | Adressen |  |                                     | HH                |
|----------------------|------------------|----------------|---------------|-----------------|----------|--|-------------------------------------|-------------------|
| Adressen             |                  |                |               |                 |          |  |                                     | + Adres toevoegen |
| Straat               |                  |                |               | Postcode        |          |  | Туре                                |                   |
| Lijnbaansgracht 1901 | 4                |                |               | 1016XA, Amste   | rdam, NL |  | Hoofdadres, Postadres, Factuuradres | :                 |
|                      |                  |                |               |                 |          |  |                                     | Wijzigen 🗡        |
|                      |                  |                |               |                 |          |  |                                     | ✓ Factuuradres    |
|                      |                  |                |               |                 |          |  |                                     | ✓ Hoofdadres      |
|                      |                  |                |               |                 |          |  |                                     | ✓ Postadres       |
|                      |                  |                |               |                 |          |  |                                     | Verwijderen       |
|                      |                  |                |               |                 |          |  |                                     |                   |
|                      |                  |                |               |                 |          |  |                                     |                   |

# 1.7.2. Adres toevoegen

Om een nieuw adres aan te maken klik je op de overzichtspagina op de knop + Adres toevoegen. In het nieuwe scherm kun je vervolgens de gegevens invullen.

| OPEN                 | Bedrijfsgegevens | Overeenkomsten | Servicepunten | Contactpersonen | Adressen |  |                                     | HH                |
|----------------------|------------------|----------------|---------------|-----------------|----------|--|-------------------------------------|-------------------|
| Adressen             |                  |                |               |                 |          |  |                                     | + Adres toevoegen |
| Straat               |                  |                |               | Postcode        |          |  | Туре                                |                   |
| Lijnbaansgracht 190H | I                |                |               | 1016XA, Amste   | rdam, NL |  | Hoofdadres, Postadres, Factuuradres | ÷                 |
|                      |                  |                |               |                 |          |  |                                     |                   |

Om je invoer definitief te maken klik je op de knop Opslaan. Om je invoer te annuleren klik je op de knop Annuleren.

| OPEN | Bedrijfsgegevens Overeenkomsten | Servicepunten Contactpersonen Adres | sen       |                        | нн |
|------|---------------------------------|-------------------------------------|-----------|------------------------|----|
|      |                                 | Adres wijzigen                      |           |                        |    |
|      |                                 | Straat                              | Nummer    | Toevoeging (Optioneel) |    |
|      |                                 | Lijnbaansgracht                     | 190       | н                      |    |
|      |                                 | Postcode                            | Stad      | Land                   |    |
|      |                                 | 1016XA                              | Amsterdam | Nederland ~            |    |
|      |                                 |                                     |           | Annuleren Opslaan      |    |

Let op! Wanneer je gebruik maakt van de ophaaldienst als Inzamelaar van e-waste, dan vindt je in dit overzicht ook de adressen terug van Servicepunten. In dat geval staat in het overzicht onder type van het desbetreffende adres een Servicepunt-nummer (SPxxxxxxx).

Tijdelijke informatie: deze informatie is nog niet actief en zal geactiveerd worden zodra de migratie van onze afdeling Operations heeft plaatsgevonden.

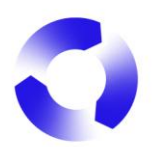

# 1.8. Accountbeheer als Compliance Bureau of Consultant

Wanneer je bent aangesloten bij Stichting OPEN om voor jouw klanten de opgaven te doen voor op de markt gebrachte batterijen, apparaten en/of lampen dan is jouw account een zogenaamd Compliance bureau. Dat wil zeggen dat jij de accounts van meerdere deelnemers beheert, doordat deze accounts aan dat van jou zijn gekoppeld.

Ben je ingelogd als Compliance bureau, dan zie je direct na het inloggen welke organisaties er gekoppeld staan aan jouw account. Je kunt vervolgens eenvoudig met één van de organisaties aan de slag door op de desbetreffende naam te klikken. De bedrijfsgegevens van die organisatie worden vervolgens direct getoond, inclusief alle relevante tabbladen.

| OPEN | 6 | 9            |                 |                                          |                                   |          |                    |                                          |                    |         |
|------|---|--------------|-----------------|------------------------------------------|-----------------------------------|----------|--------------------|------------------------------------------|--------------------|---------|
|      |   |              |                 | Bulk Complian<br>RL00045592<br>Bedrijven | ce<br>Q                           |          |                    |                                          |                    |         |
|      |   |              |                 | Naam                                     |                                   |          | Code               | Adres                                    |                    |         |
|      |   |              |                 | 1234Accu B.V.                            |                                   |          | RL00044716         | Duwboot 89<br>3991CG Houten              |                    |         |
|      |   |              |                 | Levan Dolidze und Sho                    | ta Dolidze GbR                    |          | RL00044672         | Schulzenstraße 15<br>13583 Berlin        |                    |         |
|      |   |              |                 | Segway Europe BV                         |                                   |          | RL00042234         | Dynamostraat 7<br>1014BN Amsterdam       |                    |         |
|      |   |              |                 | Alfred Kärcher SE & CO                   | D.KG                              |          | RL00042051         | Alfred-Kärcher-Strass<br>71364 Winnenden | e 28-40 28         |         |
|      |   |              |                 | Takeaway.com Central                     | Core B.V.                         |          | RL00041811         | Amaliastraat 5<br>1052GM Amsterdam       |                    |         |
|      |   |              |                 | ZEG Zweirad-Einkaufs                     | genossenschaft                    |          | RL00039009         | Longricher Strasse 2<br>50739 Keulen     |                    |         |
|      |   |              |                 | &Tradition A/S                           |                                   |          | RL00038966         | Kronprinsessegade 4<br>1306 Kopenhagen   |                    |         |
|      |   |              |                 | MAGURA Bosch Parts                       | & Services GmbH & Co. KG          |          | RL00038754         | Grosser Forst 3<br>72622 Nürtingen       |                    |         |
|      |   |              |                 |                                          |                                   |          |                    |                                          |                    |         |
| OPEN | ŵ | 1234Accu B.\ | e Be            | drijfsgegevens Overeenkoms               | ten Servicepunten Contactpersonen | Adressen |                    |                                          | Naar opgave portaa | u ⊵² OP |
|      |   |              | 1234Ac          | cu B.V.                                  |                                   |          | Wij                | zigen                                    |                    |         |
|      |   |              |                 |                                          |                                   |          |                    |                                          |                    |         |
|      |   |              | Algemee<br>Naam | n                                        |                                   | KVK n    | ummer              |                                          |                    |         |
|      |   |              | 1234Acc         | su B.V.                                  |                                   | 5976     | 54198              |                                          |                    |         |
|      |   |              | Telefoonn       | ummer                                    | Website (Optioneel)               | Taal     |                    |                                          |                    |         |
|      |   |              | 0294-78         | 17125                                    | https://www.123accu.nl/           | EN       |                    |                                          |                    |         |
|      |   |              | Financie        | ēl                                       |                                   |          |                    |                                          |                    |         |
|      |   |              | IBAN            |                                          | Bic/Swift-code                    | BTW-r    | nummer (Optioneel) |                                          |                    |         |
|      |   |              | NL07RA          | B00304514455                             | INGBNL2A                          | NL8      | 53635055801        |                                          |                    |         |
|      |   |              | Factuuren       | nail (Optioneel)                         | Factuurtaal                       |          |                    |                                          |                    |         |
|      |   |              | factuur®        | p123accuni                               | NL                                |          |                    |                                          |                    |         |

Met de knop Wijzigen is het mogelijk om bedrijfsgegevens aan te passen. Om je invoer daarna definitief te maken klik je op de knop Opslaan. Om je invoer te annuleren klik je op de knop Annuleren.

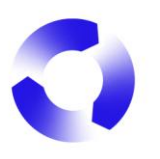

# 2. Reporting

# 2.1. Inloggen

Om in te loggen op het opgaveportaal in myOPEN 2.0 ga je naar <u>https://reporting.stichting-open.org/</u> en vul je jouw e-mailadres en wachtwoord in. Als je het wachtwoord bent vergeten klik je op de blauwe tekst Wachtwoord vergeten en vul je jouw e-mailadres in zodat je per e-mail een nieuwe uitnodiging ontvangt om een wachtwoord te registreren.

| 100                                       | OPEN |
|-------------------------------------------|------|
| <br>Inloggen op MyOpen                    |      |
| E-mailadres                               |      |
| hendrik@hetpluspunt.nl                    |      |
| Wachtwoord                                |      |
| Toon                                      |      |
| Inleggen                                  |      |
| Nog geen account? Doe de registratiecheck |      |
| wachtwoord vargeten                       |      |
|                                           |      |

Zodra je bent ingelogd krijg je meteen alle opgaven te zien in een overzichtspagina. Van hieruit kunnen de opgaven gestart of hervat worden.

| OPEN                                      |                              |                               |                 |                                                        | Н |
|-------------------------------------------|------------------------------|-------------------------------|-----------------|--------------------------------------------------------|---|
| Opgaves                                   |                              |                               |                 | Contact                                                |   |
| Q4 2024<br>RB00000180                     | Nieuw                        | Aangemaakt op<br>22 nov 2024  | Opgave invullen | deelnemerszaken@stichting-open.org<br>% (079) 7600 630 |   |
| Q3 2024<br>RB00000179                     | Nieuw                        | Aangemaakt op<br>22 nov 2024  | Opgave invullen | Documenten                                             |   |
| Q2 2024<br>RB00000178                     | Nieuw                        | Aangemaakt op<br>22 nov 2024  | Opgave invullen | 분 Handleiding                                          |   |
| Q12024<br>RB00000177                      | Nieuw                        | Aangemaakt op<br>22 nov 2024  | Opgave invullen |                                                        |   |
| Facturen                                  |                              |                               |                 |                                                        |   |
| Er zijn nog geen facturen.                |                              |                               |                 |                                                        |   |
| Bent u (ook) deelnemer van Stichting EPAC | C? Uw facturen van Stichting | EPAC vindt u terug in mybase. | ×               |                                                        |   |

# 2.2. Uitloggen

Om uit te loggen klik je op jouw initialen die rechtsboven in het scherm staan. In het schermpje dat verschijnt klik je vervolgens op Uitloggen.

| OPEN                  |       |                              |                 |                                                        | H                                                                                      |
|-----------------------|-------|------------------------------|-----------------|--------------------------------------------------------|----------------------------------------------------------------------------------------|
| Opgaves               |       |                              |                 | Contact                                                | Ingelogd als Hendrik Herlaad<br>namens Batterijenfabriek Het<br>Pluspunt (RL00045599). |
| Q4 2024<br>RB00000180 | Nieuw | Aangemaakt op<br>22 nov 2024 | Opgave invullen | deelnemerszaken@stichting-open.org<br>% (079) 7600 630 | Account instellingen                                                                   |
| Q3 2024<br>RB00000179 | Nieuw | Aangemaakt op<br>22 nov 2024 | Opgave invullen | Documenten                                             | Uitloggen                                                                              |
| Q2 2024<br>RB00000178 | Nieuw | Aangemaakt op<br>22 nov 2024 | Opgave invullen | ⊥ Handleiding                                          |                                                                                        |
| Q1 2024<br>RB00000177 | Nieuw | Aangemaakt op<br>22 nov 2024 | Opgave invullen |                                                        |                                                                                        |

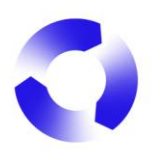

# 2.3. Opgave starten

Op de overzichtspagina staan alle Opgaves onder elkaar, met de meest recente bovenaan. Per opgave wordt de status getoond, zodat je weet welke opgave in welk stadium zit.

Kies de Opgave die je wilt invullen door op de knop Opgave invullen te klikken die achter de desbetreffende regel staat.

| Opgaves                      |       |                              |                 |
|------------------------------|-------|------------------------------|-----------------|
| <b>Q4 2024</b><br>RB00000180 | Nieuw | Aangemaakt op<br>22 nov 2024 | Opgave invullen |
| Q3 2024<br>RB00000179        | Nieuw | Aangemaakt op<br>22 nov 2024 | Opgave invullen |
| Q2 2024<br>RB00000178        | Nieuw | Aangemaakt op<br>22 nov 2024 | Opgave invullen |
| Q1 2024<br>RB00000177        | Nieuw | Aangemaakt op<br>22 nov 2024 | Opgave invullen |

# 2.4. Opgave invullen

#### 2.4.1. Stap 1: gegevens controleren

De eerste stap bij het doen van een opgave is het controleren van de bedrijfsgegevens waarvoor je opgave doet.

| Gegevens controleren                                   |                                                                                      |                                                                                       |  |
|--------------------------------------------------------|--------------------------------------------------------------------------------------|---------------------------------------------------------------------------------------|--|
| Controleer of onderstaande gegevens klopp Bedrijfsnaam | en. Indien dit niet het geval is kun je deze in je instellingen a<br>Contactpersonen | anpassen. Gegevens aanpassen L?<br>Bedrijtsactiviteiten                               |  |
| Algemeen adres                                         | Postadres                                                                            | Flocucatit / importeur batterigen Factuuradres Liinbaansonscht 190H, 1016XA Amsterdam |  |
| IBAN                                                   | BIC/Swift                                                                            | BTW-nummer<br>NL 000099998 B57                                                        |  |
| Factuur e-mail adres                                   | Taal factuur<br>Norleriande                                                          |                                                                                       |  |
| нализия (дл. илфинорги (р. н.                          |                                                                                      |                                                                                       |  |

Als de bedrijfsgegevens kloppen klik je op de knop rechtsonder: Gegevens bevestigen. Daarmee ga je naar de volgende stap. Zie 2.4.2. <u>Stap 2: opgave invullen</u>.

#### 2.4.1.1. Gegevens aanpassen

Mochten bedrijfsgegevens afwijken dan dienen deze gecorrigeerd te worden. Klik hiervoor op de blauwe tekst <u>Gegevens aanpassen</u> die rechtsboven de bedrijfsgegevens staat. Je wordt vervolgens naar de Account-omgeving gebracht in een nieuw tabblad in de browser, waar je de gegevens kunt aanpassen.

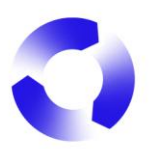

| ÖPEN | Terug naar dashboard |                                                                          |                                                                 |                      |                      |
|------|----------------------|--------------------------------------------------------------------------|-----------------------------------------------------------------|----------------------|----------------------|
|      |                      | 1. Gegevens controleren 2. Opgave invullen 3. Op<br>Gegevens controleren | gave controleren                                                |                      |                      |
|      |                      | Controleer of onderstaande gegevens kloppen.                             | ndien dit niet het geval is kun je deze in je instellingen aanp | assen.               | Gegevens aanpassen ピ |
|      |                      | Bedrijfsnaam                                                             | Contactpersonen                                                 | Bedrijfsactiviteiten |                      |
|      |                      | Batterijenfabriek Het Pluspunt                                           | hendrik@hetpluspunt.nl                                          | Producent / Importe  | ur Batterijen        |

Tijdelijke informatie: als je als contactpersoon alleen de rol *Producent Batterijen* hebt is het is niet mogelijk om de bedrijfsgegevens te wijzigen. Dit kan op verschillende manieren opgelost worden:

 Als er voor jouw organisatie een contactpersoon is met de rol *Beheerder* kan diegene de bedrijfsgegevens aanpassen óf diegene kan de rol *Beheerder* aan jouw e-mailadres toevoegen. Zie hiervoor 1.6 <u>Contactpersonen</u>.
 Neem contact op met Stichting OPEN.

| Bedrijfsgegevens Overeenkomsten | Servicepunten Contactpersonen Adress               | sen                 |                        | н |
|---------------------------------|----------------------------------------------------|---------------------|------------------------|---|
|                                 | Batterijenfabriek Het Plusp                        | punt                | Wijzigen               | ] |
|                                 | Algemeen<br>Naam<br>Batteriienfabriek Het Plusount |                     | KVK nummer<br>45829248 |   |
|                                 | Telefoonnummer                                     | Website (Optioneel) | Taal                   |   |
|                                 | 00000300040                                        |                     | NL.                    |   |
|                                 | IBAN                                               | Bic/Swift-code      | BTW-nummer (Optioneel) |   |
|                                 | NL20INGB0001234567                                 | INGBNL2A            | NL000099998B57         |   |
|                                 | factuur@hetpluspunt.nl                             | NL.                 |                        |   |
|                                 |                                                    |                     |                        |   |

Wil je gegevens aanpassen, dan klik je op de knop rechtsboven: Wijzigen. Zie 1.3 <u>Bedrijfsgegevens</u>

# 2.4.2. Stap 2: opgave invullen

Na het bevestigen van de bedrijfsgegevens kom je op de pagina waar de opgave ingevuld kan worden. Dat kan op verschillende manieren:

- Handmatig invullen
- Excel-bestand uploaden

#### 2.4.2.1. Handmatig invullen

Om de handmatige manier van invullen te starten klik je op de knop + Regel toevoegen

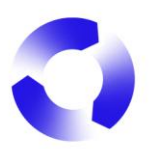

| Terug naar dashboar | đ                                                                                   |                         |                    |                    |  |
|---------------------|-------------------------------------------------------------------------------------|-------------------------|--------------------|--------------------|--|
|                     | Gegevens controleren     Opgave invullen     Opgave invullen     Boooourr7 - 012024 | + Regel toevoegen       | Doe een nul opgave | S Upload een excel |  |
|                     |                                                                                     |                         |                    |                    |  |
|                     | Er zijn nog<br>+ Roget bovoege                                                      | geen regels toegevoegd. |                    |                    |  |
|                     |                                                                                     |                         |                    |                    |  |
|                     |                                                                                     |                         |                    |                    |  |
|                     |                                                                                     |                         |                    |                    |  |
|                     |                                                                                     |                         |                    |                    |  |
|                     | ← Vorige                                                                            |                         |                    | Naar controloren   |  |

Daarna opent een nieuw scherm en kan je in de nomenclatuur voor batterijen en accu's zoeken naar de juiste nomenclatuurcode(s) om aan de opgave toe te voegen.

| Batterij(en) toevoegen      |                                     |                      |                                                  |          |                | ×             |
|-----------------------------|-------------------------------------|----------------------|--------------------------------------------------|----------|----------------|---------------|
| Trefwoord                   | Chemisch systeem                    |                      | Subtype                                          |          | Gewicht (gram) |               |
| Zoek op batterij-code, naan | Q                                   | ÷                    |                                                  | ÷        |                | Reset filters |
| Draagbaar Industrieel       | E-bike<br>Kies een filter of voer e | Start zo<br>een zoek | e <b>kopdracht</b><br>kopdracht in om batterijen | ı te vin | den            |               |

Er zijn verschillende manieren om de juiste nomenclatuurcodes te vinden:

- Zoeken op trefwoord
- Filteren op chemisch systeem
- Filteren op subtype
- Zoeken op gewicht (in grammen)

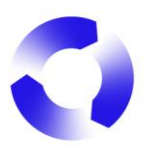

| Batterij(en) toevoegen      |                               |                   |                      | ×             |
|-----------------------------|-------------------------------|-------------------|----------------------|---------------|
| Trefwoord                   | Chemisch systeem              | Subtype           | Gewicht (grar        | n)            |
| Zoek op batterij-code, naan | ۹                             | •                 | +                    | Reset filters |
| Draagbaar Industrieel       | E-bi Alkaline-Mangaan         | <b>^</b>          |                      |               |
|                             | Knoopcel (chemie<br>onbekend) |                   |                      |               |
|                             | Lithium                       | kopdracht in om b | patteriien te vinden |               |
|                             | Lithium Thionyl<br>Chloride   |                   |                      |               |
|                             | Lithium-ion                   |                   |                      |               |
|                             | Lithium-polymeer              | •                 |                      |               |

Door de zoekopdracht te specificeren kun je snel de juiste nomenclatuurcodes vinden.

| Batte  | erij(en) toevoegen                      |                  |     |                 |         |                |      | ×              |
|--------|-----------------------------------------|------------------|-----|-----------------|---------|----------------|------|----------------|
| Trefwo | bord                                    | Chemisch systeem |     | Subtype         |         | Gewicht (gram) |      |                |
| Zoeł   | c op batterij-code, naan Q              | Lithium ×        | ÷   |                 | ÷       |                |      | Reset filters  |
| Draa   | ngbaar Industrieel E-t                  | bike             |     |                 |         |                |      |                |
|        | Nomenclatuurcode / IEC co               | de Kenmerken     |     |                 |         |                | Gew  | icht (van/tot) |
|        | Lithium<br>A106010010 - D - Enkele cel  | Draagbaar        | Los | Geen knoopcel E | enmalig |                | 80   | - 100 g        |
|        | Lithium<br>A106010020 - C - Enkele cel  | Draagbaar        | Los | Geen knoopcel E | enmalig |                | 45 - | - 55 g         |
|        | Lithium<br>A106010030 - AA - Enkele ce  | Draagbaar        | Los | Geen knoopcel E | enmalig |                | 14 - | 16 g           |
|        | Lithium<br>A106010090 - 1/2 AA - Enkele | Draagbaar        | Los | Geen knoopcel E | enmalig |                | 6 -  | 8 g            |
|        | Lithium<br>A106010605 - Button          | Draagbaar        | Los | Knoopcel Eenma  | llig    |                | 0,20 | - 0,30 g       |
|        | Lithium<br>A106010608 - Overig          | Draagbaar        | Los | Geen knoopcel E | enmalig |                | 0,30 | - 0,50 g       |
|        |                                         |                  |     |                 |         | Annuleer       | Тс   | evoegen (3)    |

Je kunt vervolgens vinkjes zetten bij de juiste nomenclatuurcodes zodat je ineens meerdere tegelijk aan de opgave kan toevoegen. Nadat een nomenclatuurcode is aangevinkt, is het mogelijk een nieuwe zoekopdracht te doen; de codes die je al aangevinkt hebt zullen namelijk blijven staan.

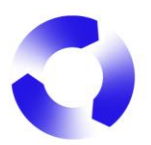

Om de door jou aangevinkte codes daadwerkelijk toe te voegen aan de opgave klik je op de knop Toevoegen. De knop laat bovendien zien hoeveel codes er ineens aan de opgave zullen worden toegevoegd.

Na het klikken op Toevoegen verdwijnt het zoekscherm en zie je de opgave aangevuld met de nomenclatuurcodes die je aangevinkt hebt. Vervolgens dienen de aantallen ingevuld te worden bij elk code in de kolom Stuks.

Vul het aantal in dat van de desbetreffende nomenclatuurcode door jouw organisatie als eerste op de Nederlandse markt is gebracht. Het portaal zal automatisch de kosten berekenen. Het bedrag komt dan in de kolom Totaal te staan.

|                          | 1. Gegevens controleren 2. Opgave invullen 3. Opgave d                                                                                                    | controleren                          |                                               |                                                                                       |                                                                                     |         |  |
|--------------------------|----------------------------------------------------------------------------------------------------|--------------------------------------|-----------------------------------------------|---------------------------------------------------------------------------------------|-------------------------------------------------------------------------------------|---------|--|
|                          | Opgave invullen<br>RB00000177 - O1 2024                                                                                                    | +                                    | Regel toevoegen I                             | Doe een nul opgave                                                                    | G Upload eer                                                                        | n excel |  |
|                          | × Artikelcodes tonen (1)                                                                                                    |                                      |                                               |                                                                                       |                                                                                     |         |  |
|                          | Туре                                                                                                    | Stuks                                | Gewicht per stuk                              | Tarief                                                                                | Totaal                                                                              |         |  |
|                          | A106010010<br>Lithium - Draagbaar                                                                                                    |                                      | <b>90</b> g                                   | € 0,162 / Stuk                                                                        | 6 O                                                                                 | ×       |  |
|                          | A106010090<br>Lithium - Draagbaar                                                                                                    |                                      | 7 g                                           | € 0,033 / Stuk                                                                        | 6 O                                                                                 | ×       |  |
|                          | A106010605<br>Lithium - Draagbaar                                                                                                    |                                      | 0,25 g                                        | € 0,008 / Stuk                                                                        | € 0                                                                                 | ×       |  |
| Terug naar das           | hboard                                                                                                    |                                      |                                               |                                                                                       |                                                                                     |         |  |
| PEN Torug naar das       | 1. Gegevens controleren 2. Opgave invullen 3. Opgave o<br>Opgave invullen                                                                                                    | controleren +                        | Regel toevoegen                               | Doe een nul opgave                                                                    | Co Upload eer                                                                       | n excel |  |
| Terug naar das           | hboard  1. Gegevens controleren  2. Opgave invullen  3. Opgave of  Opgave invullen  RB00000177 - G1 2024  3. Artiseloodes tonen  ()                                                                                                    | controleren +                        | Regel toevoegen I                             | Doe een nul opgave                                                                    | Co Upload eer                                                                       | n excel |  |
| PEN Terug naar das       | htboard  1. Gegevens controleren  2. Opgave invullen  3. Opgave of  Opgave invullen  RB00000177 - G1 2024  C Attikalcodes tonen ()  Type                                                                                                    | controleren +                        | Regel toevoegen I                             | Doe een nul opgave                                                                    | . [⊙ Upload eer                                                                     | n excel |  |
| ne<br>PEN Terug naer das | htboard          1. Gegevens controleran       2. Opgave invullen       3. Opgave of Opgave invullen         RB00000077 - G1 2024       ************************************                                                                                                    | controleren :<br>+<br>Stuks<br>80000 | Regel toevoegen I<br>Gewicht per stuk<br>90 g | Doe een nul opgave<br>Tarief<br>€ 0,062 / Stuk                                        | Totaal<br>6 12.960                                                                  | n excel |  |
| PEN Terug naar das       | hiboard          1. Gegevens controleren       2. Opgave invullen       3. Opgave of Control (Control (Contro) (Control (Control (Control (Cont | Controleren :                        | Regel toevoegen 1<br>90 g<br>7 g              | Doe een nul opgave           Tariof           € 0,062 / Stuk           € 0,033 / Stuk | Totaal         €         12,960           €         12,960         €         33,000 | n excel |  |

Bij een aantal batterijen en accu's moet je ook het gewicht handmatig toevoegen. Dit geldt bij e-bike accu's en industriële batterijen met subtype Energie opslag.

# 2.4.2.2. Excel-bestand uploaden

Het is mogelijk om in plaats van handmatig nomenclatuurcodes te selecteren, de opgave in zijn geheel te uploaden. Dit gebeurt door alle benodigde gegevens eerst in te vullen in een Excel-document, voordat dit document via het Reporting opgaveportaal wordt geüpload. Zie 2.4.2.2.1. <u>Opmaak van het Excel-bestand</u>.

Door op de knop Upload een excel te klikken kan het Excel-bestand toegevoegd worden. Als dat is gedaan kan vervolgens via de knop Toevoegen het Excel-bestand gekozen worden. Is het juiste bestand gevonden, dan klik je op de knop Uploaden.

Let op! Wanneer je in de browser de *incognito/in private*-modus gebruikt kan dit fouten geven tijdens het verwerken van de upload.

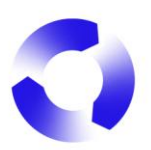

| Terug naar dashboard |                                                                                       | Ű                                                                                                    |
|----------------------|---------------------------------------------------------------------------------------|----------------------------------------------------------------------------------------------------|
|                      | 1. Gegevens controleren 2. Opgave invulien Opgave invullen RP000000676 - Q1 2024      | 3. Opgave controleren<br>+ Regel toevoegen Doe een nul opgave Co Upload een excel                                 |
|                      |                                                                                       | Er zijn nog geen regels toegevoegd.                                                                               |
|                      |                                                                                       |                                                                                                    |
| Terug naar dashboard |                                                                                       | Ű                                                                                                    |
|                      | 1. Gegevens controleren 2. Opgave invullen<br>Opgave invullen<br>RP00000676 - Q1 2024 | 3. Opgeve controleren<br>+ Regel toevoegen Doe een nul opgeve Co                                                  |
|                      |                                                                                       | Upload een excel document voor deze opgave ×<br>Excel bestand uploaden<br>Toevoegen<br>Download template Uploaden |
|                      |                                                                                       |                                                                                                    |
| Terug naar dashboard |                                                                                       | M                                                                                                    |
|                      | 1. Gegevens controleren 2. Opgave invullen<br>Opgave invullen<br>RB00000140 - 04 2024 | 3. Opgeve controleren<br>+ Regel toevoegen Doe een nul opgave Co Upload een excel                                 |
|                      |                                                                                       | Upload een excel document voor deze opgave ×                                                                      |
|                      |                                                                                       | battories_template_excel_upload (2).xtsx 🥒 🔞                                                                      |
|                      |                                                                                       | Download template     Annuleer     Uploaden                                                                       |

# 2.4.2.2.1. Opmaak van het Excel-bestand

Het Excel-bestand dient op een specifieke manier opgemaakt te zijn; op die manier kan het systeem namelijk de gegevens in het document vertalen naar een daadwerkelijke opgave. In het upload-scherm kun je een voorbeeld-bestand (Download template) downloaden, zodat je precies weet in welke kolom welke gegevens moeten worden gezet.

Hieronder een voorbeeld van de opmaak van het Excel-bestand:

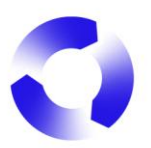

|   | Α                        | В          | С      | D         | E     | F    |
|---|--------------------------|------------|--------|-----------|-------|------|
| 1 | ArtCode                  | Syscode    | QtyArt | QtyBatPer | Usage | Gram |
| 2 | VW1234                   | B102010020 | 50     | 1         | Р     | 0    |
| 3 | VW5678                   | A102040150 | 33     | 2         | Р     | 0    |
| 4 | Alkaline AA batterij los | A102010030 | 800    | 1         | I     | 0    |
| 5 | E-bike type 2            | BEBIKE     | 10     | 1         | I     | 2600 |
| 6 | Losse e-bike accu type 3 | AEBIKE     | 20     | 1         | I     | 3400 |
| 7 | Lithium Thionyl Chloride | A115020090 | 65     | 1         | Р     | 0    |

Toelichting op het Excel-document:

- ArtCode: de eigen referentie naar het artikel

- Syscode: de nomenclatuurcode

- **QtyArt**: het aantal artikelen dat door jouw organisatie als eerste op de NL markt is gebracht

- QtyBatPerArt: het aantal batterijen dat per artikel inbegrepen is

- Usage: betreft het industrieel (I) of draagbaar (P)

- **Gram**: het gewicht per batterij/accu in grammen – dit geldt alleen bij e-bike accu's en industriële batterijen met subtype Energie opslag

Uitgebreider informatie vind je in Totaaloverzicht batterijen op Producenten Extern.

#### 2.4.3. Stap 3: opgave controleren

Zijn alle juiste nomenclatuurcodes gevonden en de juiste aantallen ingevuld, dan kun je naar de volgende stap. Je gebruikt hiervoor de knop rechtsonder: Naar controleren.

| $\leftarrow$ Vorige | Naar controleren |
|---------------------|------------------|

Je ziet vervolgens een samenvatting van jouw opgave, inclusief de financiële gegevens, en de bijhorende kosten. In deze stap kunnen de gegevens nog een laatste keer gecontroleerd worden.

Het is mogelijk om een inkoopordernummer toe te voegen aan de opgave - dit is optioneel.

**Let op!** Het kan zijn dat je in deze controlestap met de muis een stuk naar beneden moet scrollen op de pagina om alle gegevens te kunnen controleren.

Kloppen alle gegevens, dan kun je de opgave definitief maken door deze in te dienen. Hiervoor klik je op de blauwe knop rechtsonder: Indienen.

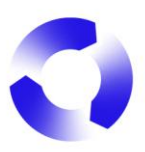

| ÖPEN | Terug naar dashboar | rd                                                                                 |                              |           |                 |                                            |                        |
|------|---------------------|------------------------------------------------------------------------------------|------------------------------|-----------|-----------------|--------------------------------------------|------------------------|
|      |                     | 1. Gegevens controleren 2. Opgave in<br>Opgave controleren<br>RB00000177 - G1 2024 | vullen 3. Opgave controleren |           |                 |                                            |                        |
|      |                     | Bedrijf<br>Batterijenfabriek Het Pluspunt<br>RL00045599                            | IBAN<br>NL20INGBO            | 001234567 | Factur<br>opgav | ur e-mailadres(sen)<br>e@hetpluspunt.nl, h | nendrik@hetpluspunt.nl |
|      |                     | Prijsverdeling per stichting                                                       |                              |           |                 | Totaal                                     |                        |
|      |                     | Subtotaal                                                                          |                              |           |                 | € 49.960                                   |                        |
|      |                     | Reeds in rekening gebracht voorschot                                               |                              |           |                 | € 0                                        |                        |
|      |                     | Totaalbedrag nog te factureren                                                     |                              |           |                 | € 49.960                                   |                        |
|      |                     | Inkoopordernummer (Optioneel)                                                      |                              |           |                 |                                            |                        |
|      |                     |                                                                                    |                              |           |                 |                                            |                        |
|      |                     | Туре                                                                               |                              | Stuks     | Gewicht         | Tarief                                     | Totaal                 |
|      |                     | ← Vorige                                                                           |                              |           |                 |                                            | Opgave indienen        |

Om te waarborgen dat de juiste gegevens naar waarheid zijn ingevuld vragen wij je dit te bevestigen. Mocht er toch iets niet kloppen kan je altijd tijdens elke stap eenvoudig teruggaan in het opgave-proces om wijzigingen aan te brengen.

| Opgave indienen bevestigen                                                                                                    |          |       |  |  |  |  |  |
|----------------------------------------------------------------------------------------------------|----------|-------|--|--|--|--|--|
| Heeft u alle batterijen, accu's en/of fietsaccu's die u buiten Nederland heeft ingekocht en vervolgens in deze<br>opgaveperiode op de Nederlandse markt heeft gebracht, opgenomen in deze opgave?                                                            |          |       |  |  |  |  |  |
| Heeft u de juiste chemische samenstelling en gewicht van de batterijen gebruikt als basis om tot de juiste nomenclatuurcode (batterijencode van Stichting OPEN) te komen?                                                                                    |          |       |  |  |  |  |  |
| Hierbij verklaar ik namens mijn bedrijf dat de opgegeven gewichten, aantallen en chemische systemen naar waarheid zijn ingevuld en dat dit een juiste weergave is van hetgeen door mijn bedrijf als producent/importeur op de Nederlandse markt is gebracht. |          |       |  |  |  |  |  |
| Na het indienen van de opgave kan deze niet meer gewijzigd worden.                                                                                                    |          |       |  |  |  |  |  |
|                                                                                                    | Annuleer | tigen |  |  |  |  |  |

Zodra op de knop Bevestigen is geklikt, is de opgave definitief ingediend bij Stichting OPEN. Je ontvangt een e-mail ter bevestiging.

#### 2.5. Nulopgave

Zijn er de afgelopen opgaveperiode door jouw organisatie geen producten als eerste op de Nederlandse markt gebracht, dan dient er een nulopgave ingediend te worden. Een nulopgave is een opgave waar geen artikelen op staan.

Om een nulopgave te doen, klik je op de knop Doe een nul opgave. Je krijgt vervolgens direct de totalen te zien, namelijk 0. In het geval er van tevoren een voorschotbedrag in rekening is gebracht voor de periode waarover de nulopgave wordt ingediend, wordt dit verrekend.

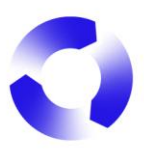

| OPEN | Terug naar dashboard |                                                                                               |                         |                                      |                          |                     |  |
|------|----------------------|-----------------------------------------------------------------------------------------------|-------------------------|--------------------------------------|--------------------------|---------------------|--|
|      |                      | 1. Gegevens controleren 2. Opgave invulten 3.<br>Opgave invullen<br>RP00000676 - Gt 2024      | Opgave controleren      | + Regel toevoegen                    | Doe een nul opgave       | Co Upload een excel |  |
|      |                      |                                                                                               | Er zijn nog geen regete | s toegevoegd.<br>Co Upload een excel |                          |                     |  |
| ÖPEN | Terug naar dashboard |                                                                                               |                         |                                      |                          |                     |  |
|      |                      | 1. Gegevens controleren 2. Opgave invullen 3. C<br>Opgave controleren<br>RP00000676 - 01 2024 | Opgave controleren      |                                      |                          |                     |  |
|      |                      | Bedrijf                                                                                       | IBAN                    |                                      | Factuur e-mailadres(sen) |                     |  |
|      |                      | Prijsverdeling per stichting                                                                  |                         |                                      | Totaal                   |                     |  |
|      |                      | Subtotaal                                                                                     |                         |                                      | € 0                      |                     |  |
|      |                      | Reeds in rekening gebracht voorschot                                                          |                         |                                      | € 45.000                 |                     |  |
|      |                      | Totaalbedrag nog te factureren                                                                |                         |                                      | € -45.000                |                     |  |
|      |                      | Inkoopordernummer (Optioneel)                                                                 |                         |                                      |                          |                     |  |

Net als bij een reguliere opgave moet je op de knop Opgave indienen klikken om de nulopgave definitief te maken. Deze knop staat altijd rechtsonder op de pagina.

| Geen onderdelen om op te geven |                 |
|--------------------------------|-----------------|
|                                |                 |
| ← Vorige                       | Opgave indienen |

Net als bij de reguliere opgave moet de nulopgave ook bevestigd worden. Wel moet er altijd een **reden** worden gegeven waarom deze nulopgave wordt ingediend. Dit is een verplicht veld. Daarna kan je op <u>Bevestigen</u> klikken.

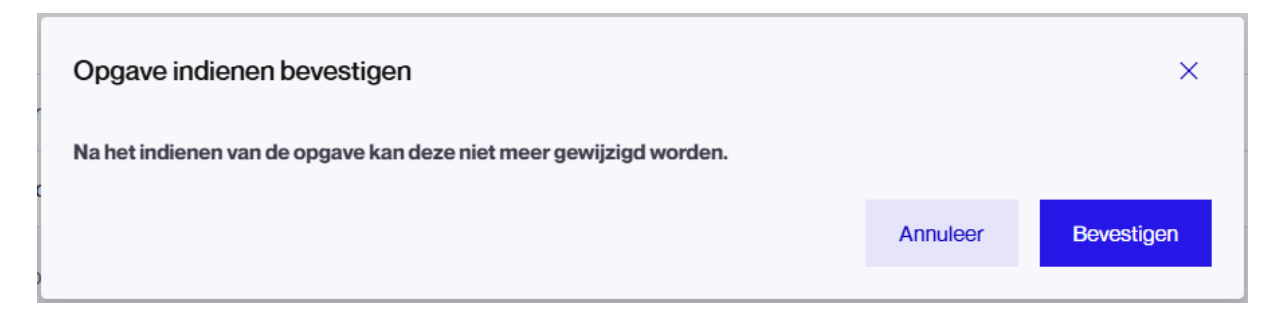

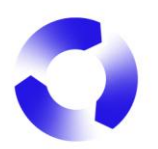

# 2.6. Vereenvoudigde opgave

Als je in aanmerking komt om een vereenvoudigde opgave te doen dan is dat zichtbaar in je opgave door de knop Vereenvoudigde opgave doen.

| 1. Gegevens controleren 2. Opgave invullen | 3. Opgave controleren    |                         |                      |                                         |
|--------------------------------------------|--------------------------|-------------------------|----------------------|-----------------------------------------|
| Opgave invullen                            | + Regel toevoegen        | Doe een nul opgave      | Vereenvoudigde opgav | ve doen $\Box_{\odot}$ Upload een excel |
| RB00 2024                                  |                          |                         |                      |                                         |
|                                            |                          |                         |                      |                                         |
|                                            |                          |                         |                      |                                         |
|                                            | Er zijn nog              | geen regels toegevoegd. |                      |                                         |
| + 1                                        | Regel toevoegen Vereenvo | oudigde opgave doen     | Deload een excel     |                                         |

Na de bevestiging hoef je alleen het aantal stuks in te geven van de losse batterijen en/of van de meegeleverde batterijen. Daarna klik je op Naar controleren. Zie 2.4.3. <u>Stap 3: opgave controleren</u>.

| i Dit is een vereenvoudigde opgave. Indien je een reguliere opgave wil doen, druk op de knop "Reguliere opgave doen". |       |                       |         |  |  |  |  |
|----------------------------------------------------------------------------------------------------|-------|-----------------------|---------|--|--|--|--|
| Туре                                                                                                    | Stuks | Tarief                | Totaal  |  |  |  |  |
| Losse batterijen                                                                                                    |       | € <b>0,036</b> / Stuk | €0      |  |  |  |  |
| Meegeleverde batterijen                                                                                               |       | € 0,036 / Stuk        | € 0     |  |  |  |  |
|                                                                                                    |       |                       |         |  |  |  |  |
|                                                                                                    |       |                       |         |  |  |  |  |
|                                                                                                    |       |                       |         |  |  |  |  |
|                                                                                                    |       |                       |         |  |  |  |  |
| ← Vorige                                                                                                    |       | Naar con              | roleren |  |  |  |  |

# 2.7. Een opgave corrigeren

Het kan natuurlijk voorkomen dat er een foutje sluipt in de opgave of dat je naar aanleiding van een retour een opgave wilt aanpassen. In het geval dat er iets gewijzigd moet worden aan een opgave die al is gefactureerd, dient er een correctie opgave gedaan te worden. Zodra een opgave de status Gefactureerd heeft, kan deze gecorrigeerd worden.

Om een opgave te corrigeren open je eerst de detailpagina van de desbetreffende opgave; klik hiervoor op de knop Opgave bekijken. Op de detailpagina kun je niet alleen de opgave downloaden, maar ook de opgave corrigeren met de knop Opgave corrigeren.

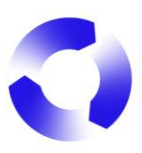

| View of the state in the state in |                   |                                                                                                    |                                                                                                    |
|----------------------------------------------------------------------------------------------------|-------------------|----------------------------------------------------------------------------------------------------|----------------------------------------------------------------------------------------------------|
| Opgave singlediend       Texture         B00000011-04 2020       Texture         Hickopordemummer: -       Texture         Reden waaron we een 0 opgave doen is: Dat is zeker.       Total         Subtotaal       0         Reeds in rekening gebracht voorschot       6 23.800         Totaabedrag nog te factureren       6 -23.800         Mehet u alle batterijen, accu's en/of fietsaccu's die u buiten Nederland heeft ingekocht en vervolgens in deze opgaveperiode op de Nederlandse markt heeft gebracht, opgenomen         Hichtij verkkaar k namens mijn bedrijf dat de opgegoven aantalien naar waarheid zijn ingevuid en dat dit een juiste weergave is van hetgeen door mijn bedrijf als poducent/rimportuur op de Nederlandse markt is gebracht.                                                                                                    | Terug naar dashbo | ard                                                                                                    |                                                                                                    |
| Inkoopordemummer. –         Reden waarom we een 0 opgave doen is: Dati szeker.         Prjoverdeling per sichting       Total         Subtotaal       e 0         Reden in rekening gebracht voorschot       e 23.800         Totaalbedrag nog te factureren       e -23.800         In deze opgaver?       e -23.800         In facte opgaver?       e -23.800                                                                                                    |                   | Opgave is ingediend Gefactureerd<br>RB000000H1-C4 2024                                                                                                    | Opgave corrigeren Opgave downloaden                                                                                    |
| Prigwerdeling per stichting       Totaal         Subtotaal       © 0         Reeds in rekening gebracht voorschot       © 23.800         Totaalbedrag nog te factureren       © -23.800         rekening sebracht voorschot       © -23.800         rekening verklage nog te factureren       © -23.800         rekening verklage nog te factureren       © -23.800                                                                                                    |                   | Inkoopordernummer:<br>Reden waarom we een 0 opgave doen is.: Dat is zeker.                                                                                                    |                                                                                                    |
| Subtotaal e 0   Reeds in rekening gebracht voorschot e 23.800   Totaabedrag nog te factureren e -23.800        Heeft u alle batterijen, accu's en lef fietsaccu's die u buiten Nederland heeft ingekocht en vervolgens in deze opgaveperiode op devlartandse markt heeft gebracht, opgenoemen n in deze opgave?       Hierbij verklaar ik namens mijn bedrijf dat de opgegeven aantalien naar waarheid zijn ingevuid en dat dit een juiste weergave is van hetgeen door mijn bedrijf als     producent/importeur op de Nederlandse markt is gebracht.                                                                                                    |                   | Prijsverdeling per stichting                                                                                                    | Totaal                                                                                                    |
| Reads in rekening gebracht voorschot       6: 23.800         Totaalbedrag nog te factureren       0: -23.800         Image: Comparison of te factureren       0: -23.800         Image: Comparison of te factureren       0: -23.800         Image: Comparison of te factureren       0: -23.800         Image: Comparison of te factureren       0: -23.800         Image: Comparison of te factureren       0: -23.800         Image: Comparison of te factureren       0: -23.800         Image: Comparison of te factureren       0: -23.800         Image: Comparison of te factureren       0: -23.800         Image: Comparison of te factureren       0:                                                                                                    |                   | Subtotaal                                                                                                    | 6 O                                                                                                    |
| Totaalbedrag nog te factureren       © -23.800         Image: Status in the status in the status in the                                                         |                   | Reeds in rekening gebracht voorschot                                                                                                    | € 23.800                                                                                                    |
| <ul> <li>Heeft u alle batterijen, accu's en/of fietsaccu's die u buiten Nederland heeft ingekocht en vervolgens in deze opgaveperiode op de Nederlandse markt heeft gebracht, opgenomen<br/>in deze opgave?</li> <li>Hierbij verklaar ik namens mijn bedrijf dat de opgegeven aantalen naar waarheid zijn ingevuld en dat dit een juiste weergave is van hetgeen door mijn bedrijf als<br/>producent/importeur op de Nederlandse markt is gebracht.</li> </ul>                                                                                                    |                   | Totaalbedrag nog te factureren                                                                                                    | € -23.800                                                                                                    |
| <ul> <li>Heeft u alle batterijen, accu's en/of fielsaccu's die u buiten Nederland heeft ingekocht en vervolgens in deze opgaveperiode op de Nederlandse markt heeft gebracht, opgenomen<br/>in deze opgavej?</li> <li>Hierbij verklaar ik namens mijn bedrijf dat de opgegeven aantalien naar waarheid zijn ingevuid en dat dit een juiste weergave is van hetgeen door mijn bedrijf als<br/>producent/importeur op de Nederlandse markt is gebracht.</li> </ul>                                                                                                    |                   |                                                                                                    |                                                                                                    |
|                                                                                                    |                   | <ul> <li>Heeft u alle batterijen, accu's en/of fielsaccu's die u buiten Nederland heeft ingekocht en vervolgens in deze opgeve?</li> <li>Hierbij verklaar ik namens mijn bedrijf dat de opgegeven aantallen naar waarheid zijn ingevuid en dat dit een j producent/importeur op de Nederlandse markt is gebracht.</li> </ul> | opgaveperiode op de Nederlandse markt heeft gebracht, opgenomen<br>uiste weargave is van hetgeen door mijn bedrijf als |
|                                                                                                    |                   |                                                                                                    |                                                                                                    |
| Geen onderdelen om op te geven                                                                                                    |                   | Geen onderdelen om op te geven                                                                                                    |                                                                                                    |

Wanneer er een correctie op een opgave wordt gedaan, wordt altijd naar de **reden** gevraagd. Het doorgeven van de reden is een verplichting voordat een correctie uitgevoerd kan worden. **Let op!** Een correctie opgave is niet nodig ten behoeve van exportteruggave. Zie hiervoor <u>2.9</u> <u>Exportopgave</u>

| Inkoopordernummer:<br>Reden waarom we een 0 opgave doen is.: Dat is zeker.                                   | Reden voor correctie ×                         |                                                      |
|----------------------------------------------------------------------------------------------------|------------------------------------------------|------------------------------------------------------|
| Prijsverdeling per stichting                                                                                 | la de codes unas encretes encretes encretes en | Totaal                                               |
| Subtotaal                                                                                                    | Ja Nee                                         | € 0                                                  |
| Reeds in rekening gebracht voorschot                                                                         | Wat is de reden voor de correctie?             | € 23.800                                             |
| Totaalbedrag nog te factureren                                                                               | lk heb een vergissing gemaakt                  | € -23.800                                            |
| Healt u alle batterijen, accu's en/of fielsaccu's die u bu<br>in deze opgave?                                |                                                | de op de Nederlandse markt heeft gebracht, opgenomen |
| Hierbij verklaar ik namens mijn bedrijf dat de opgegev<br>producent/importeur op de Nederlandse markt is geb | Annuleer Correctie starten                     | we is van hetgeen door mijn bedrijf als              |

Een opgave corrigeren verloopt volgens hetzelfde proces als een reguliere opgave; eerst de eigen gegevens controleren, vervolgens de artikelen en aantallen invullen, en als laatste het bevestigen van de gegevens. Zie 2.4 <u>Opgave invullen</u>.

Bij stap 2. Opgave invullen krijg je alle oorspronkelijk opgegeven batterijencodes en aantallen te zien. Als je een aantal moet aanpassen overschrijf je het oorspronkelijk ingevulde aantal (wat dus het foute aantal is) met het juiste aantal. Bijvoorbeeld: je hebt van een bepaalde batterijencode 15 stuks opgegeven, maar het hadden er 18 moeten zijn dan overschrijf je de oorspronkelijk opgegeven 15 met het juiste aantal, nl. 18. Als je een verkeerde batterijencode hebt opgegeven voeg je een nieuwe regel toe via Regel toevoegen met de juiste batterijencode en het juiste aantal en vervolgens verwijder je de regel met de foutieve batterijencode door op het rode kruis aan het einde van de regel te klikken.

Na het indienen van de correctie opgave is deze niet direct definitief; een medewerker van Stichting OPEN dient de correctie opgave, en opgegeven reden, te beoordelen, voordat de correctie opgave wordt gefactureerd.

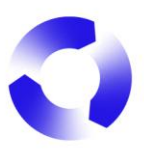

| Terug naar das                    | shiboard               |                                                                                         |                                              |                                                       | LS |
|-----------------------------------|------------------------|-----------------------------------------------------------------------------------------|----------------------------------------------|-------------------------------------------------------|----|
|                                   | Opgave<br>Opgave RB000 | ingediend<br>D03616 is succesvol ingediend.                                             |                                              |                                                       |    |
|                                   | () Correct<br>ontvang  | ie "RB00003616" is succesvol ingediend. Jouw co<br>t een e-mail wanneer dit gebeurd is. | vrrectie wordt beoordeeld door Stichting Ope | n.Je ×                                                |    |
|                                   |                        |                                                                                         |                                              |                                                       |    |
| OPEN                              |                        |                                                                                         |                                              |                                                       | LS |
| Opgaves                           |                        |                                                                                         |                                              | Contact                                               |    |
| Q4 2024 - Correctie<br>RB00003616 | Wacht op goedke        | Aangemaakt op<br>29 jan 2025                                                            | Opgave bekijken                              | 🖾 deelnemerszaken@stichting-open.org 📎 (079) 7600 630 |    |
| Q4 2024<br>RB00000141             | Wordt gecorrigee       | Aangemaakt op<br>8 nov 2024                                                             | Opgave bekijken                              | Documenten                                            |    |
| Q3 2024<br>RB00000054             | Nieuw                  | Aangemaakt op<br>24 sep 2024                                                            | Opgave invullen                              | ط. Handleiding                                        |    |
|                                   |                        |                                                                                         |                                              |                                                       |    |

# 2.8. Facturatie

Na het indienen van de opgave wordt automatisch de facturatie gedaan. De facturen worden per e-mail verstuurd aan het e-mailadres dat vermeld staat bij de bedrijfsgegevens (zie 1.3 <u>Bedrijfsgegevens</u>) en aan alle relevante contactpersonen.

De facturen naar aanleiding van opgaven worden ook op het Dashboard getoond van Reporting. Om één van deze facturen te downloaden klik je op het download-icoontje achter de desbetreffende factuur.

| ÖPEN                                                    |                   |      |          | ÛE |
|---------------------------------------------------------|-------------------|------|----------|----|
| Facturen                                                |                   |      |          | •  |
| 24100363<br>Voorschot afvalbeheerbijdrage juli 2024     | Totaal<br>€ 5.000 | Open | <u>ل</u> |    |
| 24100318<br>Voorschot afvalbeheerbijdrage juni 2024     | Totaal<br>€ 5.000 | Open | ب ا      |    |
| 24100291<br>Voorschot afvalbeheerbijdrage mei 2024      | Totaal<br>€ 5.000 | Open | ٠        |    |
| 24100238<br>Voorschot afvalbeheerbijdrage april 2024    | Totaal<br>€ 5.000 | Open | ۲.       |    |
| 24100194<br>Voorschot afvalbeheerbijdrage maart 2024    | Totaal<br>€ 5.000 | Open | ±        |    |
| 24100138<br>Voorschot afvalbeheerbijdrage februari 2024 | Totaal<br>€ 5.000 | Open | Ŧ        |    |

#### 2.9. Exportopgave

Om een exportopgave te kunnen doen is er een actieve exportovereenkomst nodig. Zie hiervoor <u>1.4. Overeenkomsten</u>.

Het invullen van de exportopgave werkt grotendeels op dezelfde manier als een reguliere opgave. Zie hiervoor <u>2.4. Opgave invullen</u>. Een extra stap bij de exportopgave is <u>3</u>. Documenten uploaden. Afhankelijk van het type exportopgave en het totaalbedrag van de exportopgave upload je hier de bijhorende documenten.

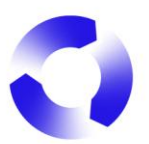

| Upload in deze stap de vereiste verklarir                                             | ngen en facturen voor je opgave. Voor e                                       | elke opgave is een           |                            |
|---------------------------------------------------------------------------------------|-------------------------------------------------------------------------------|------------------------------|----------------------------|
| directieverklaring verplicht. Bij opgaves<br>uploaden. Optioneel kun je import- en ex | boven de € 50.000 dien je ook een ac<br>kportfacturen toevoegen aan je opgave | countantsverklaring te<br>e. | Download modelverklaringen |
| Alle geüploade document                                                               | en.                                                                           |                              |                            |
| Er zijn nog geen documenten ve                                                        | erbonden aan deze opgave.                                                     |                              |                            |
| Upload je bestanden                                                                   |                                                                               |                              |                            |
| Upload hier een directieverklaring                                                    |                                                                               |                              |                            |
| Toevoegen                                                                             | Uploaden                                                                      |                              |                            |
| Upload hier een accountantsverklaring i                                               | ndien van toepassing                                                          |                              |                            |
| Toevoegen                                                                             | Uploaden                                                                      |                              |                            |
| Upload hier import- en exportfacturen, o                                              | lie relevant zijn voor deze opgave. Dit is                                    | s optioneel.                 |                            |
| Toevoegen                                                                             | Uploaden                                                                      |                              |                            |
|                                                                                       |                                                                               |                              |                            |
|                                                                                       |                                                                               |                              |                            |

Na de upload kan je klikken op Sla op en controleer. Meer informatie over het controleren van de opgave vind je in <u>2.4.3. Stap 3: opgave controleren</u>.

Na goedkeuring door Stichting OPEN zal de bijhorende creditfactuur aangemaakt worden.

Algemene informatie over de exportopgave vind je in de *Veelvoorkomende vragen\_MyOPEN* 2.0 op <u>Producenten Extern</u>.

#### 2.10. Reporting als Compliance Bureau of Consultant

Nadat je bent ingelogd als Consultant kan je via het huisje naar jouw Account-overzicht. Hier selecteer je onder Bedrijven het bedrijf waarvoor je de batterijenopgave wilt rapporteren.

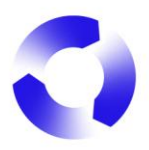

| 企 |                                        |      |       |
|---|----------------------------------------|------|-------|
|   | Compliance Defence Force               |      |       |
|   | Bedrijven Instellingen Contactpersonen |      |       |
|   | ٩                                      |      |       |
|   | Naam                                   | Code | Adres |
|   | Battery Factory Inc.                   |      |       |
|   |                                        |      |       |
|   |                                        |      |       |

Als je op het Account van het geselecteerde bedrijf bent kom je via de knop Naar opgave portaal in Reporting. Hier kan je vervolgens de batterijenopgave voor dit bedrijf rapporteren en indienen. Zie <u>2.4. Opgave invullen</u>.

| ሴ | Battery Factory Inc. | ÷       | Bedrijfsgegevens | Overeenkomsten | Servicepunten | Contactpersonen | Adressen | Naar opgave portaal 🗗 |
|---|----------------------|---------|------------------|----------------|---------------|-----------------|----------|-----------------------|
|   | Battery Facto        | ry Inc. |                  |                |               |                 | Wijzigen |                       |
|   | Algemeen<br>Naam     |         |                  |                | K             | VK nummer       |          |                       |

# 3. Contact opnemen met Stichting OPEN

Bij vragen over deze handleiding kan je altijd contact opnemen met de afdeling **Producenten Services**. Dit kan telefonisch via +31 (0)79 7600 630 of per e-mail aan <u>deelnemerszaken@stichting-open.org</u> (PS batterijen) producenten@stichting-open.org (PS elektr(on)ische apparaten & lampen)